# SERVICE CENTER

## All Affinity Group Call November 15, 2016

The University of Wisconsin Service Center will

- Serve...the people of the University of Wisconsin System
  - **Collaborate**...by being supportive and constructive
    - Act with Integrity...always and in all matters

## Agenda

- 9.2 Upgrade-User Acceptance Testing Orientation (approx. first 15 minutes)
- FLSA (Plan to start at 9:20)
  - Legal Holiday
  - Compensatory Time
  - Timesheet Entry
  - Paygroups and Time Reporting Codes
- November Calendar Review

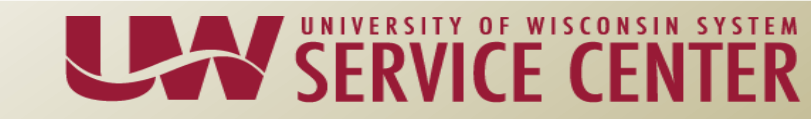

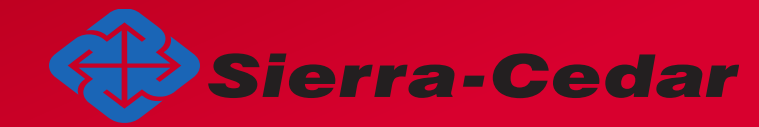

# SERVICE CENTER

#### HRS 9.2 Upgrade Project User Acceptance Testing Orientation November 15, 2016

- Goals
- Scripts
- Knowledge Base Documents
- 9.2 Version is pre-FLSA implementation
- Security
- Support
- Batch Schedule
- Time Approval
- Weekly Reports
- Questions

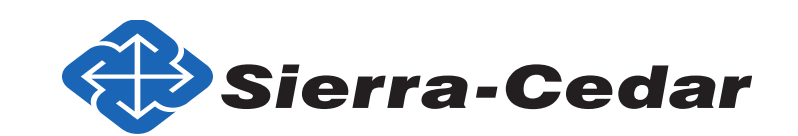

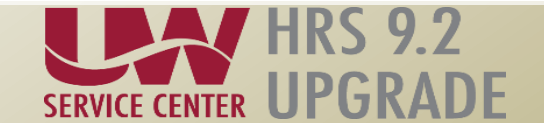

#### • Goals:

- Verify that current HRS 9.0 users can perform their job functions in HRS 9.2 as appropriate
- Verify application security is set correctly for UAT testers
- Build confidence in the go-live by providing exposure to the HRS 9.2 system prior to cut-over
- Provide a level of comfort on the success level of Test Move 2 (TM2)

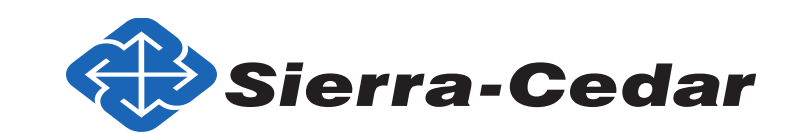

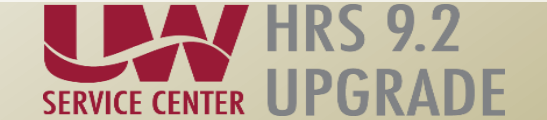

- UAT Scripts
  - UAT 01 University Staff End-to-End Hire
  - UAT 02 Academic Staff End-to-End Hire
  - UAT 03 Self Service Validation
  - UAT 04 Benefits Billing
  - UAT 05 Direct Retro

(Share script)

6

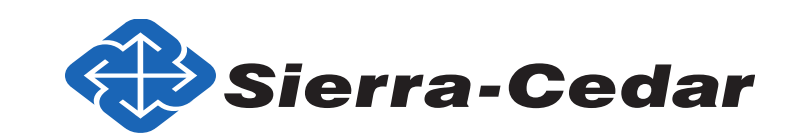

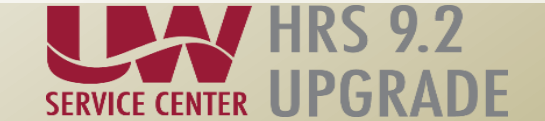

- Knowledge Base Documents
  - Revised for version 9.2.
  - Access links to KBs in each script.
  - Links to other KBs are disabled. They will be enabled at go-live.

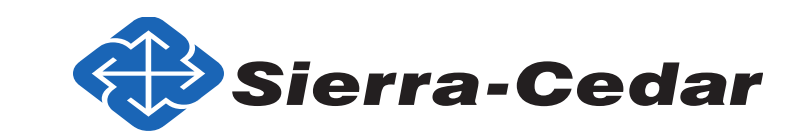

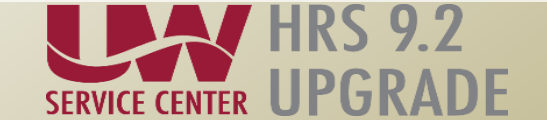

- UAT will be conducted in the QAT environment.
  - November A and M payrolls.
  - Pre-FLSA changes in version 9.0.

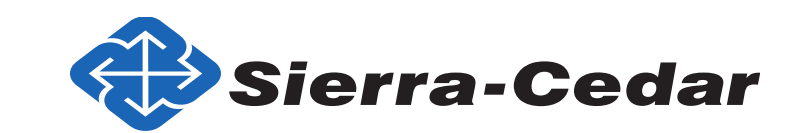

8

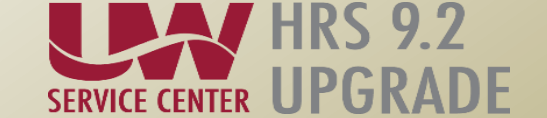

- Security for 9.2 UAT is based on current 9.0 roles
  - You will have the same access as you have in production HRS.
  - If you don't have security access for a page, you will not be able to complete the step in the script.

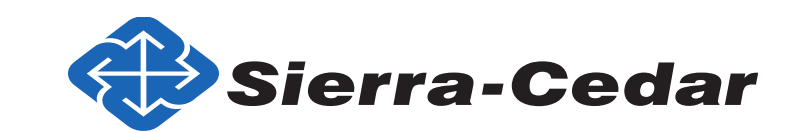

9

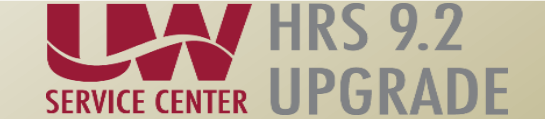

#### UAT Support

#### **Contact your Affinity Group**

#### Phone – Email – Web Forms – Chat

#### https://kb.wisc.edu/hrs/page.php?id=17960

| AG Support phone numbers                             | AG Support email addresses                                       | LiveChat & Webforms                                |
|------------------------------------------------------|------------------------------------------------------------------|----------------------------------------------------|
| 7:45 a.m 4:30 p.m<br>5 days a week (Mon-Fri)         | 7:45 a.m 4:3(Affinity Group Support M<br>5 days a week (Mon-Fri) | lodel 7:45 a.m 4:30 p.m<br>5 days a week (Mon-Fri) |
| AG1: (888) 298-0141 (toll free) or<br>(608) 262-0600 | AG1: ag1@uwsa.edu                                                | Click here to chat with a support agent            |
| AG2: (888) 298-0151(toll free) or                    | AG2: <u>ag2@uwsa.edu</u>                                         | <u>Use our web from to submit an incident</u>      |
| (608) 262-0419                                       | AG3: ag3@uwsa.edu                                                |                                                    |
| AG3: (888) 298-4159 (toll free) or<br>(608) 262-6093 |                                                                  |                                                    |

Contact AG Support via the telephone, email, chat, or our Web Form

| START DATE | Αςτινιτγ                        | Approximate | RESPONSIBLE          |
|------------|---------------------------------|-------------|----------------------|
| 11/15/2016 | Send UAT Scripts for Site       | 1 day       | OE Manager           |
|            | Leader Review                   |             |                      |
| 11/15/2016 | AG UAT Orientation Session      | 1 day       | OE Manager           |
|            | for Testers                     |             |                      |
| 11/21/2016 | Assign Test Scripts to Testers  | 1 day       | Site Leaders         |
| 11/21/2016 | Execute tests according to      | 4 weeks     | Testers              |
|            | assigned scripts                |             |                      |
| 11/21/2016 | Mark scripts as Pass or Fail    | 4 weeks     | Testers              |
| 11/21/2016 | Report failed tests to Affinity | 4 weeks     | Site Leads / Testers |
|            | Groups                          |             |                      |
| 11/21/2016 | UAT Week 1: Testers Test        | 1 week      | Site Leads / Testers |
|            | Access – Proper Security is     |             |                      |
|            | setup and navigation is         |             |                      |
|            | available in 9.2 per their      |             |                      |
|            | current production access       |             |                      |

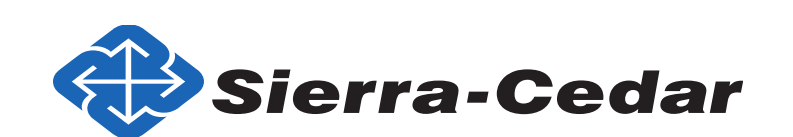

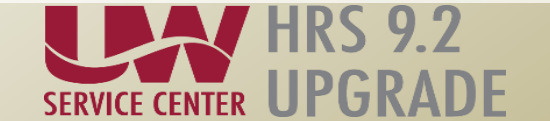

| START DATE A | АСТІЛІТУ                                                                                                    | APPROXIMATE<br>DURATION | RESPONSIBLE          |
|--------------|----------------------------------------------------------------------------------------------------|-------------------------|----------------------|
| 11/28/2016   | <b>UAT Week 2</b> : Testers<br>complete Create Position,<br>Add Person, and Hire Person<br>for Scripts 1 and 2 to prep<br>for 11A payroll the next<br>week and 11M the following<br>week; Work on scripts 3-5<br>can begin at any time | 1 week                  | Site Leads / Testers |
| 11/29/2016   | AG Week 2 UAT Check-In                                                                                                    | 1 day                   | OE Manager, AG's     |
| 12/02/2016   | Site Leads return weekly<br>testing results for UAT Week<br>2                                                                                                    | 1 day                   | Site Leads           |
| 12/04/2016   | First nightly batch for 11A:<br>Create 11A pay sheets and<br>begin to process nightly<br>batch for 11A                                                                                                    | 1 day                   | Batch Team           |
| 12/05/2016   | <b>UAT Week 3</b> : Testers<br>complete script 1 Univ. Staff<br>Hire and validation with 11A<br>payroll; Work on scripts 3-5<br>continues                                                                                              | 1 week                  | Site Leads / Testers |
| 12/05/2016   | Second nightly batch for 11A<br>(BN, Time Admin, AM, 11A<br>Prelim <u>Calc</u> )                                                                                                    | 1 day                   | Batch Team           |
| 12/06/2016   | AG Week 3 UAT Check-In                                                                                                    | 1 day                   | OE Manager, AG's     |
| 12/06/2016   | Third nightly batch for 11A<br>(BN, Time Admin, AM, 11A<br>Prelim <u>Calc</u> )                                                                                                    | 1 day                   | Batch Team           |

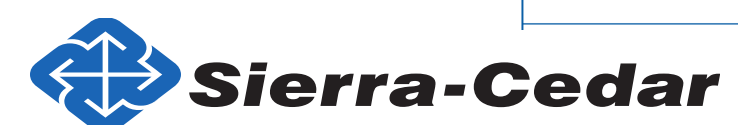

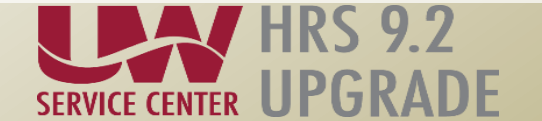

| START DATE | Αςτινιτγ                                                                                                    | APPROXIMATE<br>DURATION | RESPONSIBLE                      |
|------------|----------------------------------------------------------------------------------------------------|-------------------------|----------------------------------|
| 12/07/201  | <ul> <li>Fourth nightly batch for 11A</li> <li>(BN, Time Admin, AM, 11A</li> <li>Prelim Calc); include Mass</li> <li>Time approval possibly</li> <li>manually</li> </ul> | 1 day                   | Batch Team                       |
| 12/08/2010 | 5 Fifth nightly batch for 11A<br>(BN, Time Admin, AM, 11A<br>Final <u>Calc</u> and Confirm)                                                                              | 1 day                   | Batch Team / <u>Func</u><br>Lead |
| 12/09/201  | 5 11A Post Confirm batch                                                                                                    | 1 day                   | Batch Team                       |
| 12/09/2010 | <ul> <li>5 Site Leads return weekly</li> <li>testing results for UAT Week</li> <li>3</li> </ul>                                                                          | 1 day                   | Site Leads                       |
| 12/11/2010 | 5 First nightly batch for 11M:<br>Create 11M pay sheets and<br>begin to process nightly<br>batch for 11M                                                                 | 1 day                   | Batch Team                       |
| 12/12/2010 | 5 UAT Week 4: Testers<br>complete script 2 Academic<br>Staff hire and validation with<br>11M payroll; Any remaining<br>work on scripts 3 to 5<br>completed               | 1 week                  | Site Leads / Testers             |
| 12/12/2010 | 5 Second nightly batch for<br>11M (BN, Time Admin, AM,<br>11M Prelim Calc)                                                                                               | 1 day                   | Batch Team                       |

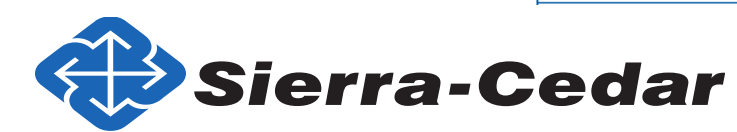

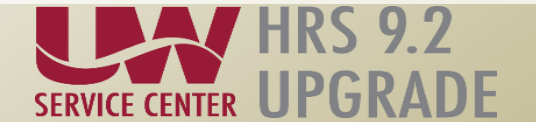

| START DATE | Αςτινπγ                        | APPROXIMATE<br>DURATION | RESPONSIBLE          |
|------------|--------------------------------|-------------------------|----------------------|
| 12/13/2016 | 5 Third nightly batch for 11M  | 1 day                   | Batch Team           |
|            | (BN, Time Admin, AM, 11M       |                         |                      |
|            | Prelim <u>Calc</u> )           |                         |                      |
| 12/13/2016 | 6 AG Week 4 UAT Check-In       | 1 day                   | OE Manager, AG's     |
| 12/14/2016 | 5 Fourth nightly batch for 11A | 1 day                   | Batch Team           |
|            | (BN, Time Admin, AM, 11M       |                         |                      |
|            | Prelim <u>Calc</u> )           |                         |                      |
| 12/15/2016 | 5 Fifth nightly batch for 11M  | 1 day                   | Batch Team / Func    |
|            | (BN, Time Admin, AM, 11M       |                         | Lead                 |
|            | Final Calc and Confirm)        |                         |                      |
| 12/16/2016 | 5 11M Post Confirm batch       | 1 day                   | Batch Team           |
| 12/20/2016 | 5 Site Leads submit final      | 1 day                   | Site Leads           |
|            | testing results                |                         |                      |
| 01/16/2017 | 7 TAM UAT Execution at         | 2 weeks                 | Site Leads / Testers |
|            | affected campuses (delayed     |                         |                      |
|            | due to need for additional     |                         |                      |
|            | testing)                       |                         |                      |

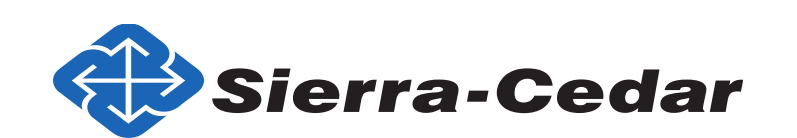

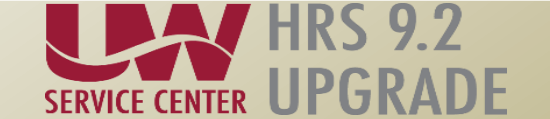

- Time Approval will be conducted for the entire UWS twice per day.
  - The supervisors you enter do NOT need to approve time in UAT.

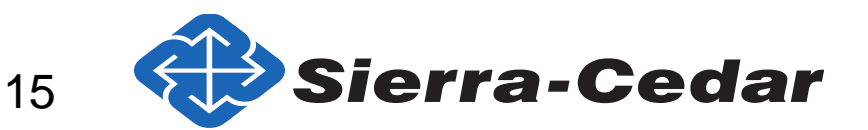

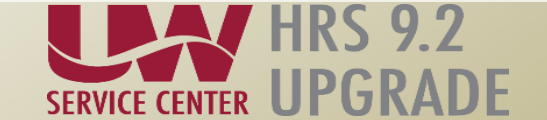

- Weekly Reports
  - Brad will send a template for weekly reporting by the Site Leaders
  - The data will include scripts underway, scripts completed, objectives passed and objectives failed

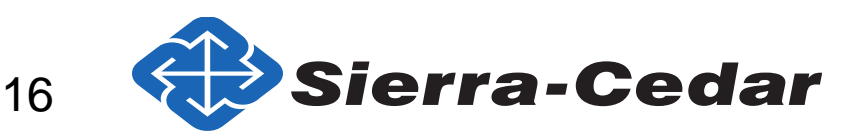

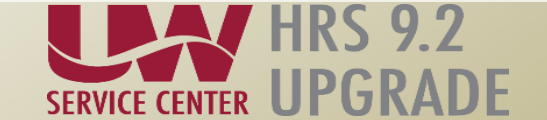

#### **UAT** Calendar

## November

#### 2016

#### **HRS 9.2 User Acceptance Testing**

| Sunday | Monday                                       | Tuesday                                                          | Wednesday | Thursday                   | Friday | Saturday |
|--------|----------------------------------------------|------------------------------------------------------------------|-----------|----------------------------|--------|----------|
|        |                                              | 1                                                                | 2         | 3                          | 4      | 5        |
| 6      | 7                                            | 8                                                                | 9         | 10                         | 11     | 12       |
| 13     | 14                                           | 15<br>UAT Orientation Session<br>Send scripts to Site<br>Leaders | 16        | 17                         | 18     | 19       |
| 20     | 21<br>UAT begins<br>Validate security access | 22                                                               | 23        | 24<br>Thanksgiving Holiday | 25     | 26       |
| 27     | 28<br>UAT Week 2<br>Begin executing scripts  | 29<br>AG UAT Check-In                                            | 30        |                            |        |          |
|        |                                              |                                                                  |           |                            |        |          |

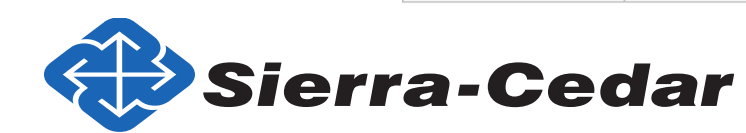

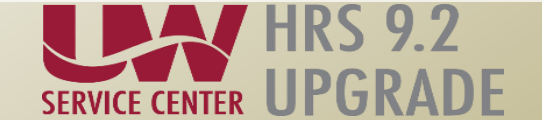

#### **UAT** Calendar

## December

#### 2016

#### HRS 9.2 User Acceptance Testing

| Sunday                                       | Monday                                                                              | Tuesday                                                                  | Wednesday               | Thursday                                   | Friday                                                                  | Saturday |
|----------------------------------------------|-------------------------------------------------------------------------------------|--------------------------------------------------------------------------|-------------------------|--------------------------------------------|-------------------------------------------------------------------------|----------|
|                                              |                                                                                     |                                                                          |                         | 1                                          | 2<br>Site Leaders return<br>weekly testing results                      | 3        |
| 4<br>First nightly batch for<br>11A payroll  | 5<br>UAT Week 3<br>Complete University<br>Staff Hire script – nightly<br>bactch 11A | 6<br>AG UAT Check-In<br>Nightly batch 11A                                | 7<br>Nightly batch 11A  | 8<br>Final <u>Calc</u> and Confirm<br>11A  | 9<br>Site Leaders return<br>weekly testing results<br>Post confirm 11A  | 10       |
| 11<br>First nightly batch for<br>11M payroll | 12<br>UAT Week 4<br>Complete Academic<br>Staff script – nightly<br>batch 11M        | 13<br>AG UAT Check-In<br>Nightly batch 11M                               | 14<br>Nightly batch 11M | 15<br>Final <u>Calc</u> and Confirm<br>11M | 16<br>Site Leaders return<br>weekly testing results<br>Post confirm 11M | 17       |
| 18                                           | 19                                                                                  | 20<br>Site Leaders return all<br>remaining test results<br>UAT concludes | 21                      | 22                                         | 23                                                                      | 24       |
| 25                                           | 26                                                                                  | 27                                                                       | 28                      | 29                                         | 30                                                                      | 31       |
|                                              | January 2017<br>TAM UAT                                                             |                                                                          |                         |                                            |                                                                         |          |

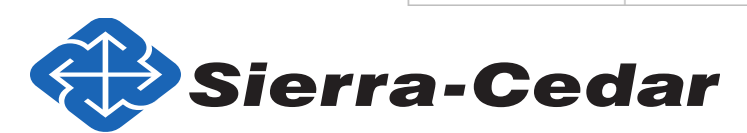

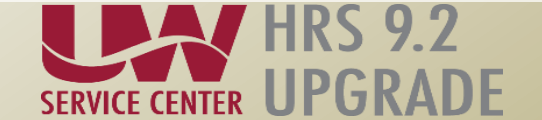

#### Questions

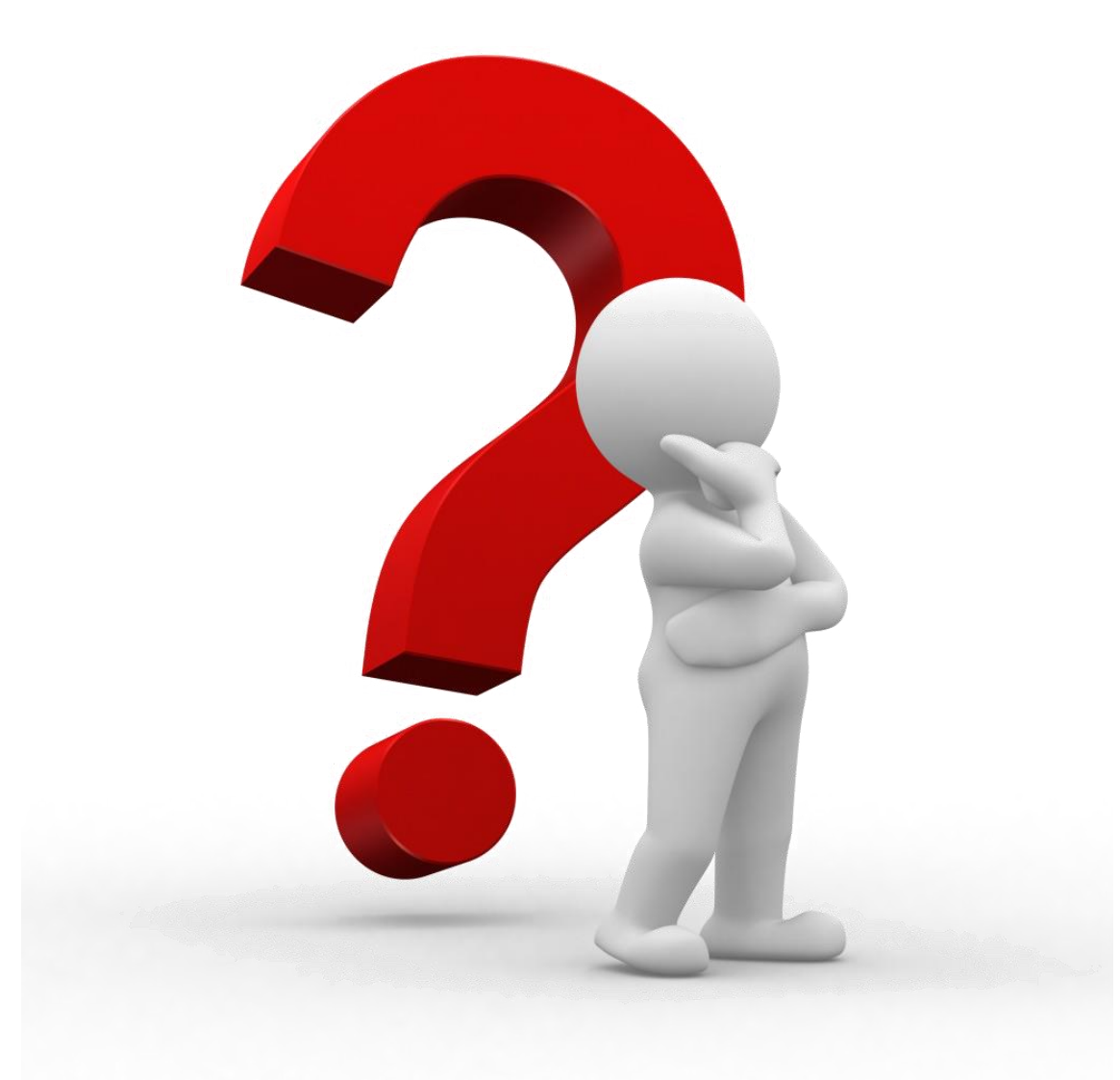

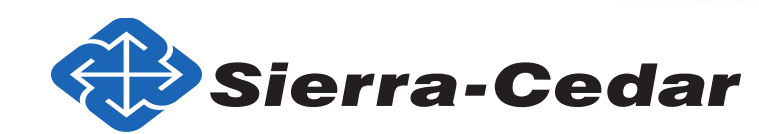

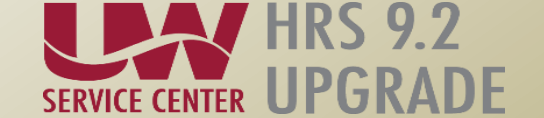

# SERVICE CENTER

#### FLSA Business Processing November 15, 2016

The University of Wisconsin Service Center will

- Serve...the people of the University of Wisconsin System
  - **Collaborate**...by being supportive and constructive
    - Act with Integrity...always and in all matters

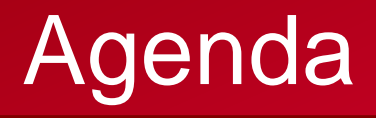

- Legal Holiday
- Compensatory Time
- Timesheet Entry
- Paygroups and Time Reporting Codes

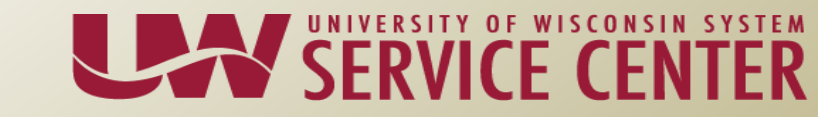

- Legal Holiday Allocation will be granted by FTE and rounded up to the nearest .25 hour.
- Legal Holiday usage will be sent/pushed to timesheet based on FTE and rounded to the closest .25 hour.
- Examples:
  - **60% employee** is *allocated* 43.25 hours (72 hrs FT\*60% = 43.2, rounded up is 43.25)
  - Each holiday, 4.75 hours will be sent (8\*60% = 4.8, rounded to the closest .25/hr is 4.75)
  - Grand total sent or taken will be 42.75 hours (4.75\*9 holidays = 42.75)

This is short .5 hours and will need to be taken manually.

- **80% employee** is *allocated* 57.75 hours (72 hrs FT\*80% = 57.6, rounded up is 57.75)
- Each holiday, 6.5 hours will be sent (8\*80% = 6.4, rounded to closest .25/hr is 6.5)
- Grand total sent or taken will be 58.5 hours (4.75\*9 holidays = 42.75)

This is overused .75 hours and will push unpaid on the last holiday.

- Scheduled workday on holiday
  - Not working the holiday No action necessary if the LH hours pushed are equal to a normal scheduled workday.
  - If the scheduled workday is not equal to LH earnings, must supplement other leave to receive a full check.
  - Working the holiday, void or change the Legal Holiday usage in Absence. This will defer the holiday for later use.
  - Enter holiday hours worked
  - HRS will not exclude the legal holiday hours from the overtime calculation. Any hour worked over 40 (including the hours entered for the legal holiday) will generate overtime. Hours worked over 40 may or may not be accurate in a legal holiday week. These hours will need to be monitored by the institution and any overtime hours removed if necessary.

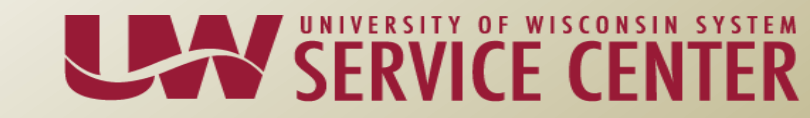

#### When the holiday is pushed to the timesheet

|                    | esne                         | et                 |                                 |                    |                    |            |           |                           |                                                          |                                    | Sign O          | ut         |      |              |        |          |   |
|--------------------|------------------------------|--------------------|---------------------------------|--------------------|--------------------|------------|-----------|---------------------------|----------------------------------------------------------|------------------------------------|-----------------|------------|------|--------------|--------|----------|---|
| ARNO               | OLD, .                       |                    |                                 |                    |                    |            |           | Employee ID: 000          |                                                          |                                    |                 |            |      |              |        |          |   |
| Job Ti             | tle: S                       | TUDEN              | T SER                           | VICES C            | ORD                |            |           | Employee Record Number: 0 |                                                          |                                    |                 |            |      |              |        |          |   |
| ()<br>Clic         | ck for Ins                   | struction          | s                               |                    |                    |            |           |                           |                                                          |                                    |                 |            |      |              |        |          |   |
| View l             | By: V                        | Veek               | ~                               | Dat                | te:                | 07/03/20   | 16 🛐 🤮    | Refresh <- Previous Wee   | <u>k N</u>                                               | lext Week                          | >>              |            |      |              |        |          |   |
| Popu               | ılate Tim                    | ne From            | : :                             | Schedule           | e Inforr           | mation     |           |                           |                                                          |                                    |                 |            |      |              |        |          |   |
| Repo               | orted Ho                     | urs:               | B. <b>00 H</b> o                | ours               | Sche               | duled H    | ours: 4(  | 0.00 Hours                |                                                          |                                    |                 |            |      |              |        |          |   |
| Repo               | orted tim                    | ne on or           | before                          | e 10/29/2          | 2016 is            | s for a pr | ior perio | d.                        |                                                          |                                    |                 |            |      |              |        |          |   |
|                    |                              |                    |                                 |                    |                    |            |           |                           |                                                          |                                    |                 |            |      |              |        |          |   |
| From               | Sunday                       | y 07/03/           | 2016 to                         | Saturd             | ay 07/             | 09/2016    |           |                           |                                                          |                                    |                 |            |      |              |        |          |   |
|                    |                              |                    |                                 |                    |                    |            |           |                           |                                                          |                                    |                 |            |      |              |        |          |   |
| Time               | esheet                       |                    | )                               |                    |                    |            |           |                           |                                                          |                                    |                 |            |      |              |        | _        |   |
| Time<br>Sun<br>7/3 | esheet<br>Mon<br>7/4         | Tue<br>7/5         | Wed<br>7/6                      | Thu<br>7/7         | Fri<br>7/8         | Sat<br>7/9 | Total     | Time Reporting Code       | Taskgro                                                  | up                                 | Task Profile ID | Rule Eleme | nt 1 | Rule Element | 2      | -        |   |
| Time<br>Sun<br>7/3 | esheet<br>Mon<br>7/4         | Tue<br>7/5<br>8.00 | Wed<br>7/6<br>8.00              | Thu<br>7/7<br>8.00 | Fri<br>7/8<br>8.00 | Sat<br>7/9 | Total     | Time Reporting Code       | Taskgro                                                  | up<br>FAUL <sup>®</sup> Q          | Task Profile ID | Rule Eleme | nt 1 | Rule Element | 2<br>Q | -        | ÷ |
| Time<br>Sun<br>7/3 | esheet<br>Mon<br>7/4<br>8.00 | Tue<br>7/5<br>8.00 | Wed<br>7/6<br>8.00              | Thu<br>7/7<br>8.00 | Fri<br>7/8<br>8.00 | Sat<br>7/9 | Total     | Time Reporting Code       | Taskgro<br>VUW_DE                                        | up<br>FAUL <sup>®</sup> Q          | Task Profile ID | Rule Eleme | nt 1 | Rule Element | 2      | <b>-</b> | + |
| Time<br>Sun<br>7/3 | esheet<br>Mon<br>7/4<br>8.00 | Tue<br>7/5<br>8.00 | Wed<br>7/6<br>8.00              | Thu<br>7/7<br>8.00 | Fri<br>7/8<br>8.00 | Sat<br>7/9 | Total     | Time Reporting Code       | Taskgro<br>VUW_DE<br>UW_DEF                              | up<br>FAUL <sup>®</sup> Q          | Task Profile ID | Rule Eleme | nt 1 | Rule Element | 2      | -        | + |
| Time<br>Sun<br>7/3 | esheet<br>Mon<br>7/4<br>8.00 | Tue<br>7/5<br>8.00 | Wed<br>7/6<br>8.00              | Thu<br>7/7<br>8.00 | Fri<br>7/8<br>8.00 | Sat<br>7/9 | Total     | Time Reporting Code       | Taskgro<br>VUW_DE<br>UW_DEF                              | up<br>FAUL <sup>®</sup> Q          | Task Profile ID | Rule Eleme | nt 1 | Rule Element | 2      | -        | + |
| Time<br>Sun<br>7/3 | esheet<br>Mon<br>7/4<br>8.00 | Tue<br>7/5<br>8.00 | Wed<br>7/6<br>8.00<br>atus - cl | Thu<br>7/7<br>8.00 | Fri<br>7/8<br>8.00 | Sat<br>7/9 | Total     | Time Reporting Code       | Taskgro<br>UW_DE<br>UW_DEF<br><u>Sched</u><br><u>Hrs</u> | up<br>FAUL <sup>O</sup> Q<br>FAULT | Task Profile ID | Rule Eleme | nt 1 | Rule Element | 2      | -        | + |

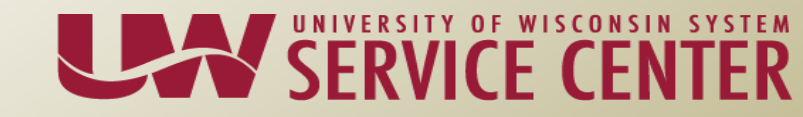

#### Example: A Basis Legal Holiday Worked

#### **Example** – Employee worked on the Holiday

For A basis biweekly that work on a legal holiday, just enter hours as usual into the timesheet.

| Timeshee                                | et                                        |                           |                                     | Sign Out                |                  |                        |                  |     |
|-----------------------------------------|-------------------------------------------|---------------------------|-------------------------------------|-------------------------|------------------|------------------------|------------------|-----|
| 100 C 100 C 1 1 1 1 1 1 1 1 1 1 1 1 1 1 | 88-                                       | Employee ID:              | 0000710                             |                         |                  |                        |                  |     |
| Job Title: Is                           | S SPECIALIST                              | Employee Record Number    | : 0                                 |                         |                  |                        |                  |     |
| Click for In:                           | structions                                |                           |                                     |                         |                  |                        |                  |     |
| View By: T                              | Fime Period V Date:                       | 11/13/2016 🛐 (CREfresh) < | Time Period Next Time               | e Period >>             |                  |                        |                  |     |
| Populate Tim                            | ne From: Schedule Info                    | rmation                   |                                     |                         |                  |                        |                  |     |
| Reported Ho                             | urs: 80.00 Hours Sche                     | eduled Hours: 80.00 Hours |                                     |                         |                  |                        |                  |     |
| Reported tim                            | ne on or after 11/13/2016 is 1            | for a future period.      |                                     |                         |                  |                        |                  |     |
|                                         |                                           |                           |                                     |                         |                  |                        |                  |     |
| From Sunday                             | y 11/13/2016 to Saturday 11/              | 26/2016                   |                                     |                         |                  |                        |                  |     |
| Timesheet                               |                                           |                           |                                     |                         |                  |                        |                  |     |
| Sun Mon<br>11/13 11/14                  | Tue Wed Thu Fri<br>11/15 11/16 11/17 11/1 | Sat Sun Mon Tue Wed       | Thu Fri Sat<br>11/24 11/25 11/26 To | tal Time Reporting Code | Taskoroun Task I | rofile ID Rule Element | 1 Rule Element 2 |     |
| 8.00                                    | 800 800 800 800                           |                           | 800 800                             | 80.00                   |                  |                        |                  | - + |
|                                         |                                           |                           |                                     |                         |                  |                        |                  |     |
| <b>A B B B B B B B B B B</b>            |                                           |                           |                                     |                         |                  |                        |                  |     |
| Reported                                | Time Status - click to hide               |                           |                                     |                         |                  |                        |                  |     |
| Date                                    | <u>Status</u>                             | Total Time Reporting Code | Sched<br>Hrs Comm                   | nents                   |                  |                        |                  |     |
| 11/14/2016                              | Submitted                                 | 8.00                      | 8.00 🖓                              |                         |                  |                        |                  |     |
| 11/15/2016                              | Submitted                                 | 8.00                      | 8.00 📿                              |                         |                  |                        |                  |     |
| 11/16/2016                              | Submitted                                 | 8.00                      | 8.00 💭                              |                         |                  |                        |                  |     |
| 11/17/2016                              | Submitted                                 | 8.00                      | 8.00 📿                              |                         |                  |                        |                  |     |
| 11/18/2016                              | Submitted                                 | 8.00                      | 8.00 🖓                              |                         |                  |                        |                  |     |
| 11/21/2016                              | Submitted                                 | 8.00                      | 8.00 📿                              |                         |                  |                        |                  |     |
| 11/22/2016                              | Submitted                                 | 8.00                      | 8.00 💭                              |                         |                  |                        |                  |     |
| 11/23/2016                              | Submitted                                 | 8.00                      | 8.00 📿                              |                         |                  |                        |                  |     |
| 11/24/2016                              | Submitted                                 | 8.00                      | 8.00 📿                              |                         |                  |                        |                  |     |
| 11/25/2016                              | Submitted                                 | 8.00                      | 8.00 📿                              |                         |                  |                        |                  |     |

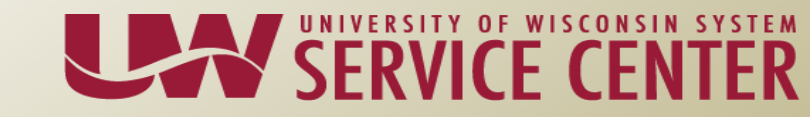

#### Example: A Basis Legal Holiday Worked

#### **Example** – Employee worked on the Holiday (cont)

After Time Administration runs the hours flow through for approval as REG hours.

| Payable                                                                                                    | Time Detai                                               | I Contraction of the second second second second second second second second second second second second second |            |            |           |              |  |  |  |
|----------------------------------------------------------------------------------------------------|----------------------------------------------------------|----------------------------------------------------------------------------------------------------|------------|------------|-----------|--------------|--|--|--|
| 1000 0 000 0 1 1 1 1 1 1 1 1 1 1 1 1 1                                                                                                    |                                                          |                                                                                                    | Employee   | ID:        | 100801781 |              |  |  |  |
| Job Title: 19                                                                                                    | SPECIALIST                                               |                                                                                                    | Employee   | Record Nun | nber: 0   |              |  |  |  |
| Payable Time I                                                                                                    | Payable Time Detail displayed for up to thirty-one days. |                                                                                                    |            |            |           |              |  |  |  |
| Select Payable Statuses to view from the Payable Status Filter expandable section.Use the Refresh button to refresh the display of the selected statuses Start Date: [11/13/2016] 詞 End Date: [11/26/2016] 詞 译Refresh |                                                          |                                                                                                    |            |            |           |              |  |  |  |
| Payable Sta                                                                                                    | tus riitei                                               |                                                                                                    |            |            |           |              |  |  |  |
| Overview                                                                                                    | Time Reporting Ele                                       | ments    Task Reporting                                                                                         | g Elements | )          |           |              |  |  |  |
| Date                                                                                                    | <u>Status</u>                                            | Reason Code                                                                                                    | Code       | Type       | Quantity  | Taskgroup    |  |  |  |
| 11/14/2016                                                                                                    | Needs<br>Approval                                        |                                                                                                    | REG00      | Hours      | 8.00000   | 0 UW_DEFAULT |  |  |  |
| 11/15/2016                                                                                                    | Needs<br>Approval                                        |                                                                                                    | REG00      | Hours      | 8.00000   | 0 UW_DEFAULT |  |  |  |
| 11/16/2016                                                                                                    | Needs<br>Approval                                        |                                                                                                    | REG00      | Hours      | 8.00000   | 0 UW_DEFAULT |  |  |  |
| 11/17/2016                                                                                                    | Needs<br>Approval                                        |                                                                                                    | REG00      | Hours      | 8.00000   | 0 UW_DEFAULT |  |  |  |
| 11/18/2016                                                                                                    | Needs<br>Approval                                        |                                                                                                    | REG00      | Hours      | 8.00000   | 0 UW_DEFAULT |  |  |  |
| 11/21/2016                                                                                                    | Needs<br>Approval                                        |                                                                                                    | REG00      | Hours      | 8.00000   | 0 UW_DEFAULT |  |  |  |
| 11/22/2016                                                                                                    | Needs<br>Approval                                        |                                                                                                    | REG00      | Hours      | 8.00000   | 0 UW_DEFAULT |  |  |  |
| 11/23/2016                                                                                                    | Needs<br>Approval                                        |                                                                                                    | REG00      | Hours      | 8.00000   | 0 UW_DEFAULT |  |  |  |
| 11/24/2016                                                                                                    | Needs<br>Approval                                        |                                                                                                    | REG00      | Hours      | 8.00000   | 0 UW_DEFAULT |  |  |  |
| 11/25/2016                                                                                                    | Needs<br>Approval                                        |                                                                                                    | REG00      | Hours      | 8.00000   | 0 UW_DEFAULT |  |  |  |

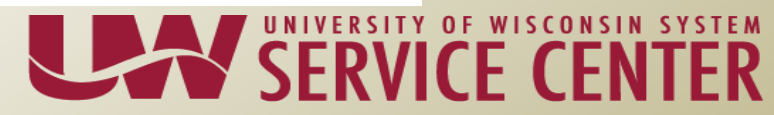

- C basis Legal Holiday entry
  - Legal holiday will NOT be loaded to the C basis timesheet. If Legal Holiday is on a scheduled weekday, hours are to be entered as REG.
  - Employee, Supervisor, HR or Payroll Coordinator add a Comment of "Legal Holiday" on the observed day in the timesheet if the person didn't work on the holiday.
  - No comment is necessary if the person worked on the legal holiday.
  - A query is being developed to monitor Legal Holiday comments.
  - Each institution must develop a <u>written</u> business process detailing how the "legal holiday" comment will be handled. This is a key auditable item.

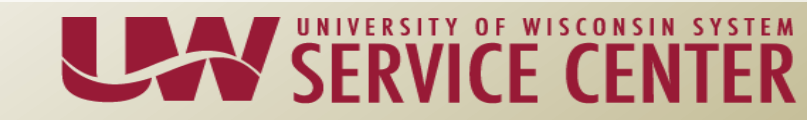

- C basis Legal Holiday entry
  - Legal holiday will NOT be loaded to the C basis timesheet. If Legal Holiday is on a scheduled weekday, hours are to be entered as REG.
  - Employee, Supervisor, HR or Payroll Coordinator add a Comment of "Legal Holiday" on the observed day in the timesheet if the person didn't work on the holiday.
  - No comment is necessary if the person worked on the legal holiday.
  - A query is being developed to monitor Legal Holiday comments.
  - Each institution must develop a <u>written</u> business process detailing how the "legal holiday" comment will be handled. This is a key auditable item.
  - HRS will not exclude the legal holiday hours from the overtime calculation. Any hour worked over 40 (including the hours entered for the legal holiday) will generate overtime. Hours worked over 40 may or may not be accurate in a legal holiday week. These hours will need to be monitored by the institution and any overtime hours removed if necessary.

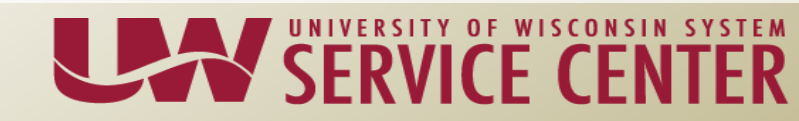

- C basis Legal Holiday entry
  - STEPS in the Elapsed Timesheet:
    - -Once the hours have been *submitted*, the comment bubble appears under the Reported Time Status section of the timesheet
    - -Click on the "comment icon" on appropriate date
    - -Add Comment "Legal Holiday"
    - -SAVE

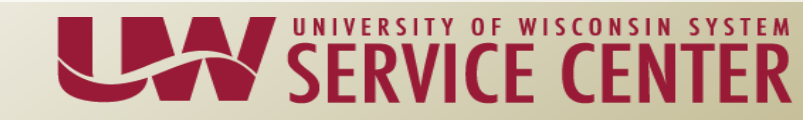

1. Enter hours into Elapsed Timesheet and click submit.

Note – You must submit hours before the option of inserting a comment will be available.

| Timesheet                                                                                                    | Employee ID:                                                                              | Sign Out                                                                    |
|----------------------------------------------------------------------------------------------------|-------------------------------------------------------------------------------------------|-----------------------------------------------------------------------------|
| Job Title:                                                                                                    | Employee Record Number: 0                                                                 |                                                                             |
| Click for Instructions         View By:       Time Period          Date:       12/25/2016         Populate Time From:       Schedule Information         Reported Hours:       80.00 Hours       Scheduled Hours:         Reported time on or after 11/13/2016 is for a future period | <mark>ØRefresh) &lt;&lt; Previous Time Period Next Time Period</mark><br>0.00 Hours<br>d. |                                                                             |
| From Sunday 12/25/2016 to Saturday 01/07/2017                                                                                                    |                                                                                           |                                                                             |
| Timesheet 📖                                                                                                    |                                                                                           |                                                                             |
| Sun Mon Tue Wed Thu Fri Sat Sun<br>12/25 12/26 12/27 12/28 12/29 12/30 12/31 1/1                                                                                                    | Mon Tue Wed Thu Fri Sat<br>1/2 1/3 1/4 1/5 1/6 1/7 Total                                  | Time Reporting Code Taskgroup Task Profile ID Rule Element 1 Rule Element 2 |
| 8.00 8.00 8.00 8.00 8.00                                                                                                    | 8.00 8.00 8.00 8.00 8.00 8.00 8.00                                                        |                                                                             |

Reported Time Status - click to hide

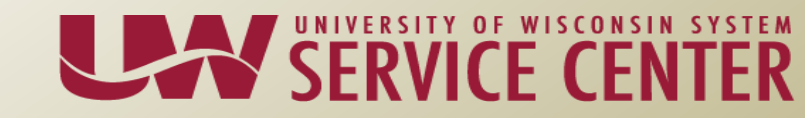

2. After submitting the Timesheet, the Reported Time Status of hours should display below. If it is not displayed, click the Reported Time Status link.

| Timesheet                                                                                  |                                                          | Sign Out                                                                       |
|--------------------------------------------------------------------------------------------|----------------------------------------------------------|--------------------------------------------------------------------------------|
| 1822 1928 AND 121 1928 173 19                                                              | Employee ID:                                             |                                                                                |
| Job Title:                                                                                 | Employee Record Number: 0                                |                                                                                |
| Click for Instructions                                                                     |                                                          | —                                                                              |
| View By: Time Period V Date: 12/25/2016                                                    | Refresh << Previous Time Period Next Time P              | <sup>2</sup> eriod >>                                                          |
| Populate Time From: Schedule Information                                                   |                                                          |                                                                                |
| Reported Hours: 80.00 Hours Scheduled Hours:                                               | 0.00 Hours                                               |                                                                                |
| Reported time on or after 11/13/2016 is for a future peri                                  | od.                                                      |                                                                                |
| From Sunday 12/25/2016 to Saturday 01/07/2017 Timesheet                                    |                                                          |                                                                                |
| Sun Mon Tue Wed Thu Fri Sat Sun<br>12/25 12/26 12/27 12/28 12/29 12/30 12/31 1/1           | Mon Tue Wed Thu Fri Sat<br>1/2 1/3 1/4 1/5 1/6 1/7 Total | II Time Reporting Code Taskgroup Task Profile ID Rule Element 1 Rule Element 2 |
| 8.00 8.00 8.00 8.00 8.00                                                                   | 8.00 8.00 8.00 8.00                                      | 80.00 VW_DEFAUL; Q Q Q I I I                                                   |
| Reported Time Status - click to view     Summer of Hours     Absence Event - click to view |                                                          |                                                                                |
| Reported Hours Summary - click to hide                                                     |                                                          |                                                                                |
| Category Tota                                                                              | MEEK 1 (from 12-25 to 12-31) WEEK 2 (from 01-01 to       | <u>to 01-07)</u>                                                               |
| Total Reported Hours 80.00                                                                 | 0 40.00                                                  | 40.00                                                                          |
| Total Scheduled Hours                                                                      |                                                          |                                                                                |
| Schedule Deviation 80.00                                                                   | 0 40.00                                                  | 40.00                                                                          |

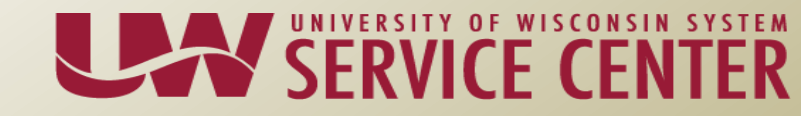

#### 3. Click on the Comment Bubble on the corresponding Legal Holiday/Legal Holiday Observed

| Timesheet                                                                        |                                                                                                    | Sign Out                                                                    |
|----------------------------------------------------------------------------------|----------------------------------------------------------------------------------------------------|-----------------------------------------------------------------------------|
| 100111000000001100001101000                                                      | Employee ID:                                                                                                    |                                                                             |
| Job Title:                                                                       | Employee Record Number: 0                                                                                                    |                                                                             |
| Click for Instructions                                                           |                                                                                                    | -                                                                           |
| View By: Time Period V Date: 12/25/2016                                          | Carl Content of the second second sec | <u>d&gt;&gt;</u>                                                            |
| Populate Time From: Schedule Information                                         |                                                                                                    |                                                                             |
| Reported Hours: 80.00 Hours Scheduled Hours:                                     | 0.00 Hours                                                                                                    |                                                                             |
| Reported time on or after 11/13/2016 is for a future pe                          | riod.                                                                                                    |                                                                             |
| From Sunday 12/25/2016 to Saturday 01/07/2017                                    |                                                                                                    |                                                                             |
| Timesheet 📖                                                                      |                                                                                                    |                                                                             |
| Sun Mon Tue Wed Thu Fri Sat Sun<br>12/25 12/26 12/27 12/28 12/29 12/30 12/31 1/1 | Mon Tue Wed Thu Fri Sat<br>1/2 1/3 1/4 1/5 1/6 1/7 Total                                                                                                    | Time Reporting Code Taskgroup Task Profile ID Rule Element 1 Rule Element 2 |
| 8.00 8.00 8.00 8.00 8.00                                                         | 8.00 8.00 8.00 8.00 8.00 80                                                                                                    |                                                                             |

#### Reported Time Status - click to hide

| Date       | Status    | Total Time Reporting Code | <u>Sched</u> Comments<br><u>Hrs</u> |
|------------|-----------|---------------------------|-------------------------------------|
| 12/26/2016 | Submitted | 8.00                      | 0.00 💬                              |
| 12/27/2016 | Submitted | 8.00                      | 0.00 📿                              |
| 12/28/2016 | Submitted | 8.00                      | 0.00 💭                              |
| 12/29/2016 | Submitted | 8.00                      | 0.00 📿                              |
| 12/30/2016 | Submitted | 8.00                      | 0.00 💭                              |
| 01/02/2017 | Submitted | 8.00                      | 0.00 📿                              |
| 01/03/2017 | Submitted | 8.00                      | 0.00 💭                              |
| 01/04/2017 | Submitted | 8.00                      | 0.00 📿                              |
| 01/05/2017 | Submitted | 8.00                      | 0.00 💭                              |
| 01/06/2017 | Submitted | 8.00                      | 0.00 📿                              |

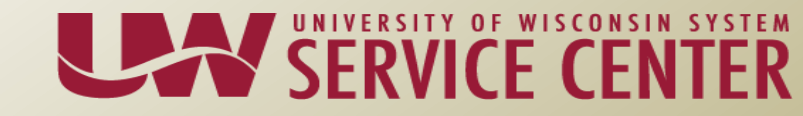

4. Enter a Comment of Legal Holiday and click SAVE (*this step will change depending upon the institution process*)

#### Comments

| 10** (1993AMA - 10) | 1001173101                |                | Employee ID:    | 0000710                     |                 |                      |
|---------------------|---------------------------|----------------|-----------------|-----------------------------|-----------------|----------------------|
| Job Title:          | on character and consider |                | Employee Record | Jumber: 0                   |                 |                      |
| Date Under Repo     | rt: 12/26/2016            |                |                 |                             |                 |                      |
|                     |                           |                |                 | Personalize   Find   View / | All I 🖾 I 🚻 🛛 F | irst 💶 1 of 1 🖿 Last |
| Operator Id         | DateTime Created          | Source         | Comment         |                             |                 |                      |
| 1.00000770          | 11/09/2016<br>7:30AM      | Time Reporting | Legal Holiday   |                             |                 | <b>+</b>             |
|                     |                           |                |                 |                             |                 |                      |

Save Cancel

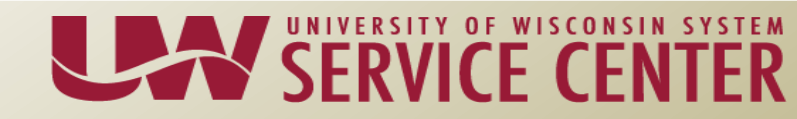

## **Compensatory Time**

- Accrued as a substitute for having overtime pay
- Used for time off/flexing time
- Comp time is both accrued and taken within the timesheet

• 12/1/2016, Adding Comp Time for A Basis Biweekly

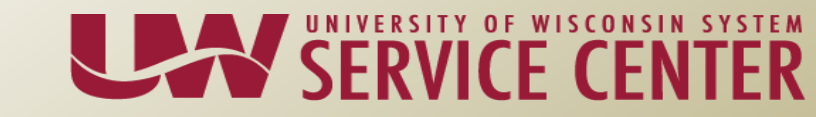

### **Comp Time Accrued**

**Example** – Employee worked 40 hours plus an additional 4 hours on Saturday, both weeks

- Add a row
- Enter the additional time worked into the appropriate days
- Select COMP for Rule Element 1
- Submit the timesheet

| View<br>By<br>Popula<br>Report | View       Time Period       Date:       10/02/2016       Image: Period       Next Time Period       Next Time Period       Next |             |             |                  |             |             |             |                         |              |              |              |                            |              |       |                     |   |              |                 |                |   |
|--------------------------------|----------------------------------------------------------------------------------------------------|-------------|-------------|------------------|-------------|-------------|-------------|-------------------------|--------------|--------------|--------------|----------------------------|--------------|-------|---------------------|---|--------------|-----------------|----------------|---|
| Times                          | heet                                                                                                    |             |             |                  |             |             |             |                         |              |              |              |                            |              |       |                     |   |              |                 |                |   |
| Sun<br>10/2                    | Mon<br>10/3                                                                                                    | Tue<br>10/4 | Wed<br>10/5 | Thu<br>10/6      | Fri<br>10/7 | Sat<br>10/8 | Sun<br>10/9 | Mon<br>10/10            | Tue<br>10/11 | Wed<br>10/12 | Thu<br>10/13 | Fri<br>10/14               | Sat<br>10/15 | Total | Time Reporting Code |   | Taskgroup    | Task Profile ID | Rule Element 1 |   |
|                                | 8.00                                                                                                    | 8.00        | 8.00        | 8.00             | 8.00        |             |             | 8.00                    | 8.00         | 8.00         | 8.00         | 8.00                       |              | 80.00 |                     | • | UW_DEFAULT Q | Q               |                | Q |
|                                |                                                                                                    |             |             |                  |             | 4.00        |             |                         |              |              |              |                            | 4.00         | 8.00  |                     | • | UW_DEFAULT Q | Q               | COMP           | Q |
| 1 <u>Rep</u>                   | orted Ti                                                                                                    | me Stati    | us - clic   | <u>k to hide</u> | 2           |             |             |                         |              |              |              |                            |              |       |                     |   |              |                 |                |   |
| <u>Date</u>                    |                                                                                                    | Status      |             |                  |             |             | Tc          | <u>stal</u> <u>Time</u> | Reporting    | q Code       |              | <u>Sched</u><br><u>Hrs</u> | Comm         | ents  |                     |   |              |                 |                |   |
| 10/03/2                        | 016                                                                                                    | Submi       | tted        |                  |             |             | 8           | .00                     |              |              |              | 8.0                        | 0 🖓          |       | T                   |   |              |                 |                |   |
| 10/04/2                        | 016                                                                                                    | Submi       | tted        |                  |             |             | 8           | .00                     |              |              |              | 8.0                        | 0 🗘          |       |                     |   |              |                 |                |   |
| 10/05/2                        | 016                                                                                                    | Submi       | tted        |                  |             |             | 8           | .00                     |              |              |              | 8.0                        | 0 🖓          |       |                     |   |              |                 |                |   |
| 10/06/2                        | 016                                                                                                    | Submi       | tted        |                  |             |             | 8           | .00                     |              |              |              | 8.0                        | 00           |       |                     |   |              |                 |                |   |
| 10/07/2                        | 016                                                                                                    | Submi       | tted        |                  |             |             | 8           | .00                     |              |              |              | 8.0                        | 0 0          |       |                     |   |              |                 |                |   |
| 10/08/2                        | 016                                                                                                    | Submi       | tted        |                  |             |             | 4           | .00                     |              |              |              | 0.0                        | 00           |       |                     |   |              |                 |                |   |

### **OT and Comp Time Accrued**

# Example 1 – Overtime Pay (OT) earned in week 1, Comp Time earned in week 2

Put the hours for week one and week two on separate rows in the timesheet. Enter COMP in Rule Element 1 on the row associated to the week you wish for hours over 40 to be designated as Comp Time earnings.

| Time         | shee         | t           |             |             |             |             |             |             |             |             |              |              |              |             | Sign Out         |         |           |                 |      |               |      |               |     |   |
|--------------|--------------|-------------|-------------|-------------|-------------|-------------|-------------|-------------|-------------|-------------|--------------|--------------|--------------|-------------|------------------|---------|-----------|-----------------|------|---------------|------|---------------|-----|---|
| -            | 1.14         |             |             |             |             |             |             | Employ      | ee ID:      |             | 10051        | 694          |              |             |                  |         |           |                 |      |               |      |               |     |   |
| Job Title    | e: A         | SSOC (      | OUTRE       | ACH SP      | EC          |             |             | Employ      | ee Reco     | rd Numbe    | er: O        |              |              |             |                  |         |           |                 |      |               |      |               |     |   |
| Click        | for Ins      | tructior    | 15          |             |             |             |             |             |             |             |              |              |              |             | -                |         |           |                 |      |               |      |               |     |   |
| View B       | y: Ti        | me Pei      | riod v      | Da          | ite: 1      | 0/30/20     | 16 🛱 (      | 🕏 Refresh   | -           | < Previou   | is Time F    | Period       | Next 1       | Time Period | >>               |         |           |                 |      |               |      |               |     |   |
| Popula       | te Tim       | e From      | : :         | Schedul     | e Inforn    | nation      |             |             |             |             |              |              |              |             |                  |         |           |                 |      |               |      |               |     |   |
| Report       | ed Hou       | irs:        | 87.00 H     | Hours       | Sched       | luled H     | ours: (     | 0.00 Hours  | 6           |             |              |              |              |             |                  |         |           |                 |      |               |      |               |     |   |
| From S       | unday        | 10/30/2     | 2016 to     | Saturd      | ay 11/1:    | 2/2016      |             |             |             |             |              |              |              |             |                  |         |           |                 |      |               |      |               |     |   |
| Time         | sheet        |             | D           |             |             |             |             |             |             |             |              |              |              |             |                  |         |           |                 |      |               |      |               |     |   |
| Sun<br>10/30 | Mon<br>10/31 | Tue<br>11/1 | Wed<br>11/2 | Thu<br>11/3 | Fri<br>11/4 | Sat<br>11/5 | Sun<br>11/6 | Mon<br>11/7 | Tue<br>11/8 | Wed<br>11/9 | Thu<br>11/10 | Fri<br>11/11 | Sat<br>11/12 | Total       | Time Reporting C | ode Tas | skgroup   | Task Profile ID | ) Ru | ile Element ' | 1 Ru | ile Element 2 |     |   |
|              | 10.00        | 8.00        | 10.00       | 8.00        | 8.00        |             |             |             |             |             |              |              |              | 44.0        | )                | ~ UV    | V_DEFAULI |                 | Q 🗌  |               | 0    |               | Q 🗉 | + |
|              |              |             |             |             |             |             |             | 8.00        | 8.00        | 8.00        | 10.00        | 9.00         |              | 43.0        | )                | ~ UV    | V_DEFAULI |                 |      | OMP           |      |               | a E | + |

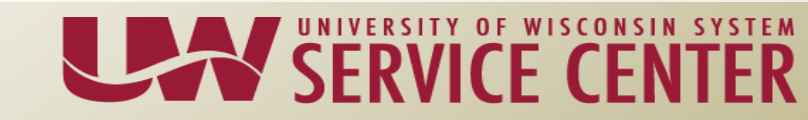

#### **Comp Time Eaned and Used**

#### **Example 2** – Employee earned Comp Time in week 1 and uses Comp Time in week 2

Designate hours over 40 as comp time earnings in week 1 by entering COMP in the Rule Element 1 field

| Timesheet Job Title: CLASSIFIED BACK-UP                                                                                                    | Employee ID:<br>Employee Record Number: 0                         | Sign Out                                                                    |  |  |  |  |  |  |  |  |  |
|----------------------------------------------------------------------------------------------------|-------------------------------------------------------------------|-----------------------------------------------------------------------------|--|--|--|--|--|--|--|--|--|
| Oritick for Instructions         View By:       Time Period         Date:       10/30/2016         (a) Click for Instructions         Populate Time From:       Schedule Information         Reported Hours:       82.00 Hours         Scheduled Hours:       80.00 Hours |                                                                   |                                                                             |  |  |  |  |  |  |  |  |  |
| From Sunday 10/30/2016 to Saturday 11/12/2016                                                                                                    |                                                                   |                                                                             |  |  |  |  |  |  |  |  |  |
| Timesheet 💷                                                                                                    |                                                                   |                                                                             |  |  |  |  |  |  |  |  |  |
| Sun Mon Tue Wed Thu Fri Sat Sun<br>10/30 10/31 11/1 11/2 11/3 11/4 11/5 11/6                                                                                                    | Mon Tue Wed Thu Fri Sat<br>11/7 11/8 11/9 11/10 11/11 11/12 Total | Time Reporting Code Taskgroup Task Profile ID Rule Element 1 Rule Element 2 |  |  |  |  |  |  |  |  |  |
| 8.00 8.00 8.00 8.00                                                                                                    | 8.00 8.00 8.00 8.00 8.00 72.                                      |                                                                             |  |  |  |  |  |  |  |  |  |
|                                                                                                    | 10.                                                               |                                                                             |  |  |  |  |  |  |  |  |  |

Reported Time Status - click to hide

Wait for Time Admin to run. For the day Comp Time will be used adjust scheduled hours accordingly (if applicable). Add a new row and enter quantity of Comp Time hours to be used. Select the CTUSE Time Reporting Code. Click Submit.

| Timesheet Job Title: CLASSIFIED BACK-UP                                      | Employee ID:<br>Employee Record Number: 0                     | Sign Out                                                |  |  |  |  |  |  |  |  |  |
|------------------------------------------------------------------------------|---------------------------------------------------------------|---------------------------------------------------------|--|--|--|--|--|--|--|--|--|
| Click for Instructions                                                       |                                                               |                                                         |  |  |  |  |  |  |  |  |  |
| View By: Time Period V Date: 10/30/2016                                      | Refresh << Previous Time Period Next Time                     | e Period >>                                             |  |  |  |  |  |  |  |  |  |
| Populate Time From: Schedule Information                                     |                                                               |                                                         |  |  |  |  |  |  |  |  |  |
| Reported Hours: 82.00 Hours Scheduled Hours: 80.00 Hours                     |                                                               |                                                         |  |  |  |  |  |  |  |  |  |
|                                                                              |                                                               |                                                         |  |  |  |  |  |  |  |  |  |
| Timesheet                                                                    |                                                               |                                                         |  |  |  |  |  |  |  |  |  |
| Sun Mon Tue Wed Thu Fri Sat Sun<br>10/30 10/31 11/1 11/2 11/3 11/4 11/5 11/6 | Mon Tue Wed Thu Fri Sat<br>11/7 11/8 11/9 11/10 11/11 11/12 T |                                                         |  |  |  |  |  |  |  |  |  |
| 8.00 8.00 8.00 8.00                                                          | 8.00 8.00 8.00 8.00                                           | 64.00 UW_DEFAULT Q Q Q Q I                              |  |  |  |  |  |  |  |  |  |
| 10.00                                                                        |                                                               |                                                         |  |  |  |  |  |  |  |  |  |
|                                                                              | 6.00                                                          | 6.00 VW_DEFAULIQ Q Q I                                  |  |  |  |  |  |  |  |  |  |
|                                                                              | 2.00                                                          | 2.00 CTUSE - Comp Time Taken 🗸 UW_DEFAUL: 🔍 🔍 🔍 🔍 🗶 💽 🛨 |  |  |  |  |  |  |  |  |  |

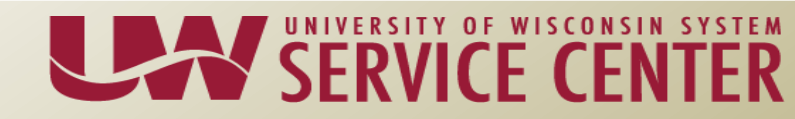

## **Comp Time Taken**

**Example 3** – Employee worked 40 hours week 1 and uses comp time for the second Friday

- Remove the hours for the day taking off from work
- Add a row
- Enter the amount of hours taking comp time
- Select the CTUSE (Comp Time Taken) TRC
- Submit

| Viev                   | v Tin                                                                                             | ne Perio    | d 🚽         | Date        | : 10/0      | 2/2016      | 🗒 🕏 R       | efresh       | <u>&lt;&lt; P</u> | Previous T   | ime Perio    | <u>d N</u>   | ext Time     | Period >> |                             |
|------------------------|---------------------------------------------------------------------------------------------------|-------------|-------------|-------------|-------------|-------------|-------------|--------------|-------------------|--------------|--------------|--------------|--------------|-----------|-----------------------------|
| By<br>Popula<br>Report | Populate Time From: Schedule Information Reported Hours: 80.00 Hours Scheduled Hours: 80.00 Hours |             |             |             |             |             |             |              |                   |              |              |              |              |           |                             |
| From S                 | From Sunday 10/02/2016 to Saturday 10/15/2016                                                     |             |             |             |             |             |             |              |                   |              |              |              |              |           |                             |
| Times                  | heet                                                                                              | <b></b> )   |             |             |             |             |             |              |                   |              |              |              |              |           |                             |
| Sun<br>10/2            | Mon<br>10/3                                                                                       | Tue<br>10/4 | Wed<br>10/5 | Thu<br>10/6 | Fri<br>10/7 | Sat<br>10/8 | Sun<br>10/9 | Mon<br>10/10 | Tue<br>10/11      | Wed<br>10/12 | Thu<br>10/13 | Fri<br>10/14 | Sat<br>10/15 | Total     | Time Reporting Code         |
|                        | 8.00                                                                                              | 8.00        | 8.00        | 8.00        | 8.00        |             |             | 8.00         | 8.00              | 8.00         | 8.00         | 0.00         |              |           | •                           |
|                        |                                                                                                   |             |             |             |             |             |             |              |                   |              |              | 8.00         |              |           | CTUSE - Comp Time Taken 🛛 👻 |

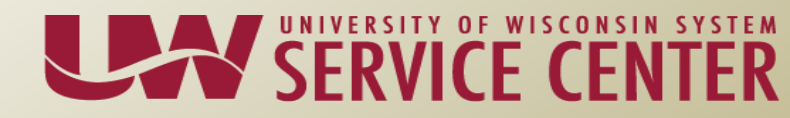

## **Comp Time Taken**

**Example 3** – Employee worked 40 hours week 1 and uses comp time for the second Monday

- Remove the hours for the day taking off from work
- Add a row, enter the time worked for the half day and select the REG00 TRC
- Add another row, enter the amount of hours taking comp time and select the CTUSE (Comp Time Taken) TRC
- Submit

| Viev<br>Bj<br>Popula | View       Time Period       Date:       10/02/2016       Refresh       << |             |             |             |             |             |             |              |              |              |              |              |              |       |                             |
|----------------------|----------------------------------------------------------------------------|-------------|-------------|-------------|-------------|-------------|-------------|--------------|--------------|--------------|--------------|--------------|--------------|-------|-----------------------------|
| Repor                | Reported Hours: 80.00 Hours Scheduled Hours: 80.00 Hours                   |             |             |             |             |             |             |              |              |              |              |              |              |       |                             |
| From S               | From Sunday 10/02/2016 to Saturday 10/15/2016                              |             |             |             |             |             |             |              |              |              |              |              |              |       |                             |
| Sun<br>10/2          | Mon<br>10/3                                                                | Tue<br>10/4 | Wed<br>10/5 | Thu<br>10/6 | Fri<br>10/7 | Sat<br>10/8 | Sun<br>10/9 | Mon<br>10/10 | Tue<br>10/11 | Wed<br>10/12 | Thu<br>10/13 | Fri<br>10/14 | Sat<br>10/15 | Total | Time Reporting Code         |
|                      | 8.00                                                                       | 8.00        | 8.00        | 8.00        | 8.00        |             |             | 0.00         | 8.00         | 8.00         | 8.00         | 8.00         |              |       | •                           |
|                      |                                                                            |             |             |             |             |             |             | 4.00         |              |              |              |              |              |       | REG00 - Regular Hours 🛛 👻   |
|                      |                                                                            |             |             |             |             |             |             | 4.00         |              |              |              |              |              |       | CTUSE - Comp Time Taken 🛛 👻 |

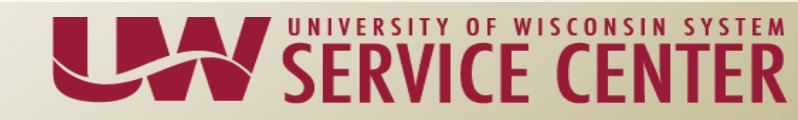

### **Comp Time Balances**

- Review the Compensatory Time Balance page to view balances, which is available in both MSS and ESS
- Self-service (Manager or Employee)>Time Reporting>View Time>Compensatory Time

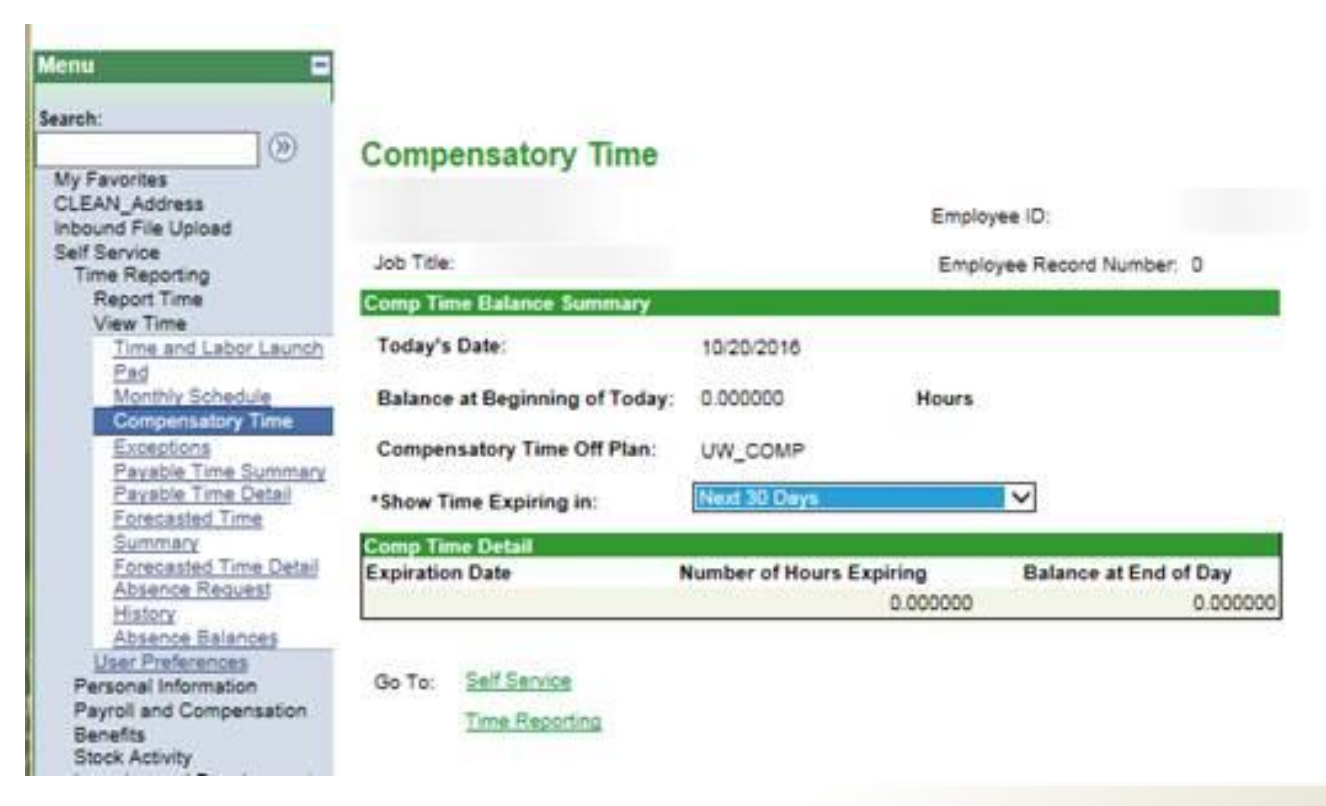

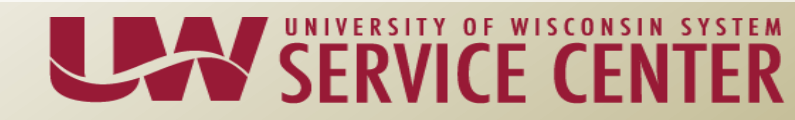

## On Call, etc

- The A and C Basis nonexempt biweekly staff do not have any Time Reporting Codes (TRCs) for:
  - Calls at Home, Call Back/Call In or Standby Pay
  - If time is to be paid for any of these activities it will need to be added to Additional Pay, Lump Sum payments.

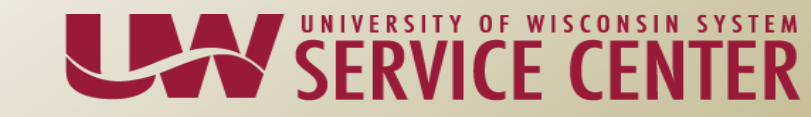

## Paygroups and TRCs

- A basis:
- Paygroups: HFR, HF8
- TRCs seen by Payroll Coordinators

| Time Reporting Code Taskgroup         |     |
|---------------------------------------|-----|
| UW_DEFA                               | ULI |
|                                       |     |
| ACAHW - ACA Worked Non-Paid Hours     |     |
| ALTWK - Alternate Work Week-Reg Hours |     |
| CT050 - Comp Time Earned .5           | ä   |
| CT100 - Comp Time Earned 1.0          | 1   |
| CT150 - Comp Time Earned 1.5          | ä   |
| CTFML - Comp Time for FMLA            |     |
| CTPAY - Comp Time Payout              |     |
| CTUSE - Comp Time Taken               |     |
| INCLP - Inclement Weather with pay    |     |
| OT050 - Overtime .5                   |     |
| OT100 - Overtime 1.0                  |     |
| OT150 - Overtime 1.5                  |     |
| REG00 - Regular Hours                 |     |
| TRMCT - Term Pay-Comp Time            |     |

NOTE: Absence, these do not appear as a choice trough the timesheet. Absence requests are entered through Absence Management.

UNIVERSITY OF WISCONSIN SYSTEM

## Paygroups and TRCs

- C basis:
- Paygroups: HCR, HC8
- TRCs

| Time Reporting Code         | Taskgroup  |
|-----------------------------|------------|
| ✓                           | UW_DEFAULI |
|                             |            |
| ACAHW - ACA Worked Non-Paid | Hours      |
| OT150 - Overtime 1.5        |            |
| REG00 - Regular Hours       |            |

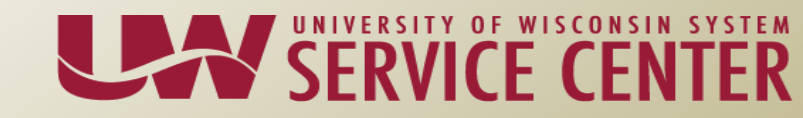

#### **C** Basis Timesheet

- An Elapsed Timesheet will be used to report hours worked and sick leave used, as appropriate.
  - Note that a schedule will not be defaulted for this group. Payroll coordinators must enter an appropriate schedule.
- The C Basis WorkGroup, AHR00NPE00 <u>MUST Click Submit</u> to have hours flow through for approvals

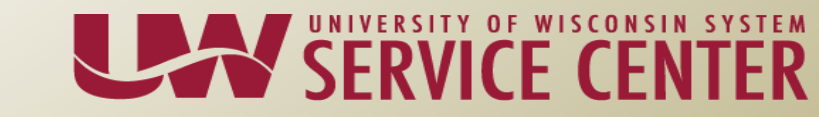

#### **Timesheet Entry**

- Timesheet View for 12A
  - If the person has never been enrolled in time and labor, it is possible they won't be able to view the 12A timesheet at all without first adjusting the date to 12/1.
  - <u>View</u> "by Week" and <u>Date</u> 12/1/2016

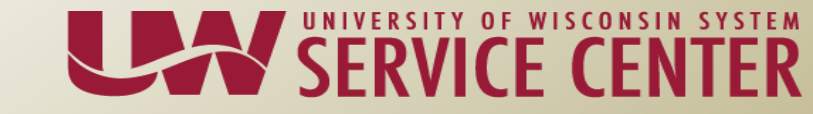

#### **Timesheet Entry**

- Please ensure both FLSA Movement Employees and Supervisor/Managers understand the importance of timely Time and Leave entry, helping to avoid Missed/Off-Cycle payrolls
  - We will discuss the Missed/Off-Cycle processing on Dec 29 AG Calls

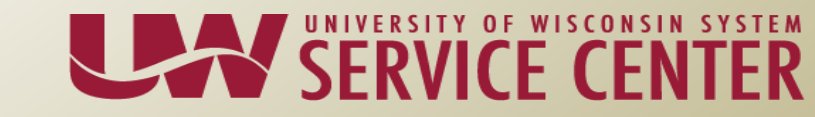

#### Follow Ups

- To Correct HR Mass Job Update load information changes eff 12/1
  - Submit a Ticket to your AG
    - Requesting Position FLSA Status be corrected with the Eff Dt. and Correcting Job Data

ALL CORRECTIONS NEED TO BE SUBMITTED BY END OF DAY, FRIDAY, DECEMBER 2<sup>ND</sup>

- Questions on business Process from previous FLSA AG Calls, Workshops and inquiries:
  - Send new ones to AGs
  - We will review and compile documentation to share
  - Discuss on upcoming FLSAAG Calls, Workshops and Hot Topics

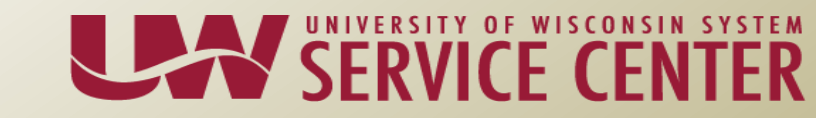

#### Other Resources, Documentation and Reminders

- FLSA SharePoint site
  - If you don't have access:
    - have your HR Director email a request (with your Name & email) to Margo Lessard @ mlessard@uwsa.edu
- FLSA Website
  - Documents on the DOL, CUPA, Implementation Toolkit, PowerPoint and FAQ tabs

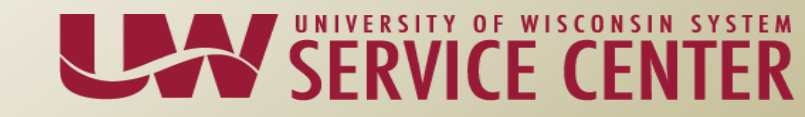

## **Next Communication Steps**

#### Tuesday, November 22, Workshop 1-2:30 pm

December Payroll Processing Report Summary KB Summary FLSA Movement

#### <u>Tuesday, November 29, AG Calls</u>

Nov Monthly Leave statements Encumbrances C Basis Dec Monthly Leave statement 12M C Basis Payroll processing Missed Payrolls and Paylines

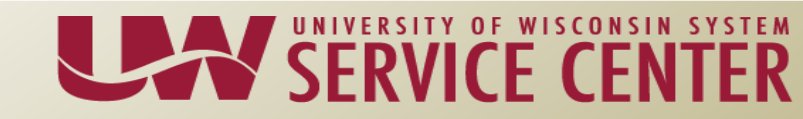

## Next Steps

#### <u>Tuesday, December 6, Hot Topics or AG Calls</u>

Report Summary review KB Summary review

#### <u>Tuesday, December 13, AG Calls</u>

FLSA Movement review Business Process Changes Retroactive Changes Future Dated Rows, Warnings and Errors

#### <u>Tuesday, December 20, AG Calls</u>

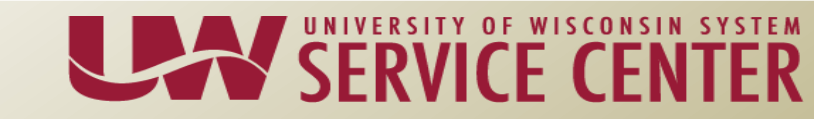

#### Questions?

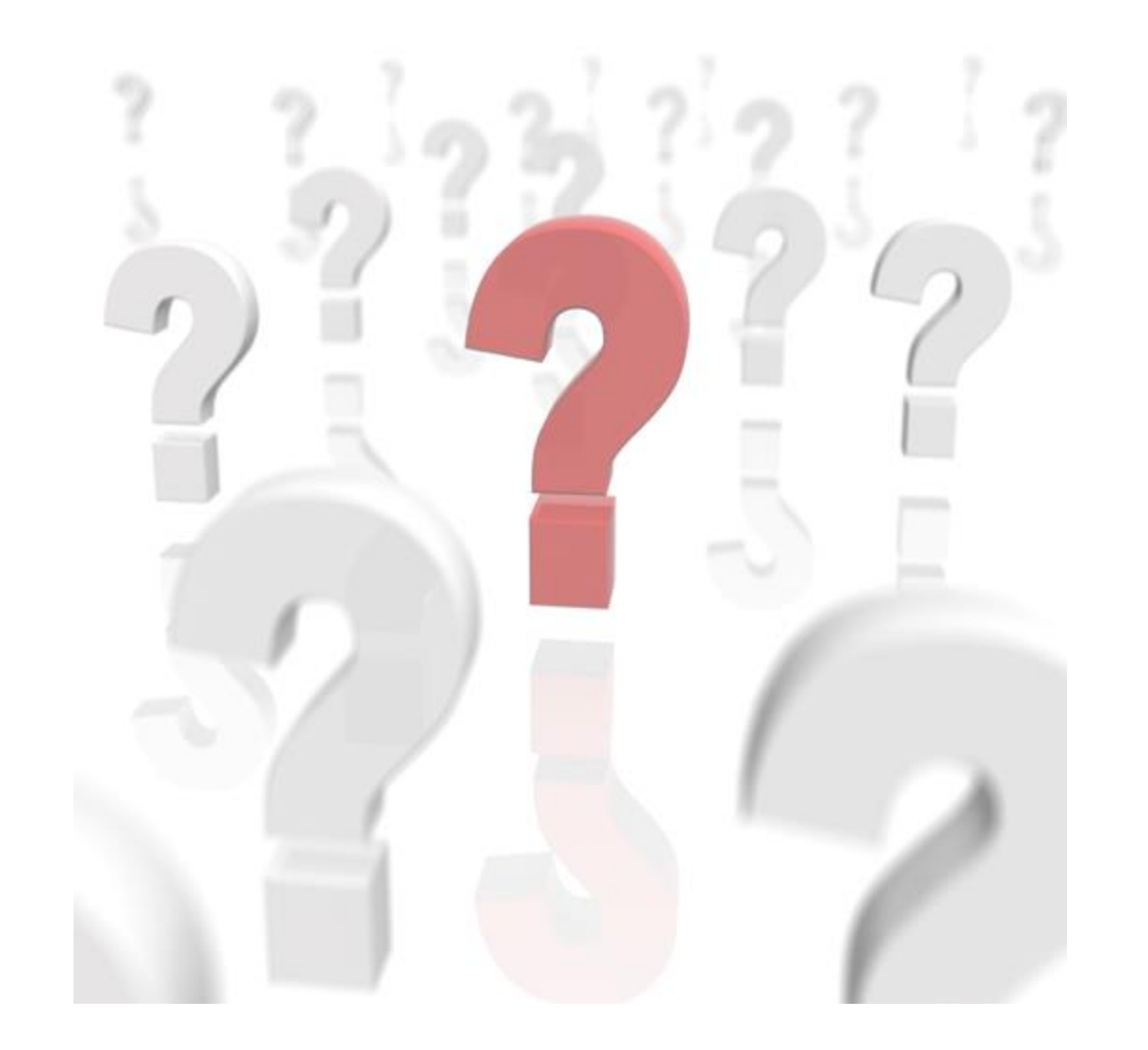

UNIVERSITY OF WISCONSIN SERVICE CENTER

#### 11A and 11M Non Standard Pay Calc Schedule

#### • <u>11A:</u>

- Friday, 11/11 Paysheet create overnight
- Monday, 11/14 Payline deadline at 4:30
- Monday, 11/14 Retro and payline loads overnight
- Tuesday, 11/15 FICA files due at Noon
- Wednesday, 11/16 Final Calc/Confirm at Noon

#### • <u>11M:</u>

- Thursday, 11/17 Paysheet create overnight
- Friday, 11/18 payline deadline at 4:30 p.m.
- Sunday, 11/20 Retro and payline loads overnight
- Monday, 11/21 FICA files due at Noon
- Tuesday, 11/22 Final Calc/Confirm at Noon
- <u>11B</u> payroll follows standard schedule

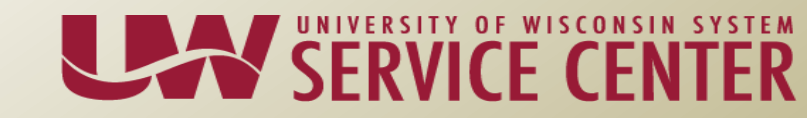

#### Calendar Review – November 2016

|                                                                                          |                                                                                          |                                                                                                    | November 2016                                                                       |                                                                  |                                                                                           |                                |
|------------------------------------------------------------------------------------------|------------------------------------------------------------------------------------------|----------------------------------------------------------------------------------------------------|-------------------------------------------------------------------------------------|------------------------------------------------------------------|-------------------------------------------------------------------------------------------|--------------------------------|
| Sun                                                                                      | Mon                                                                                      | Tue                                                                                                    | Wed                                                                                 | Thu                                                              | Fri                                                                                       | Sat                            |
| 30                                                                                       | 31                                                                                       | 1<br>[10C] Payroll and<br>Benefit Retro and<br>Payline Load<br>[10M] Pay Date<br>[11M] Pay Period<br>Begin<br>[10C] 3rd Batch<br>Prelim Calc | 2<br>[10C] 4th Batch<br>Prelim Calc<br>[10C] FICA<br>Deadline                       | 3<br>[10C]<br>Confirmation<br>Deadline (Eve)<br>[10C] Final Calc | 4                                                                                         | 5                              |
| 6                                                                                        | 7                                                                                        | 8                                                                                                    | 9                                                                                   | 10<br>[10C] Pay Date                                             | 11<br>[11A] 1st Batch<br>Prelim Calc<br>Veterans Day<br>[Federal Reserve<br>Bank Holiday] | 12<br>[11A] Pay Period<br>End  |
| 13                                                                                       | 14                                                                                       | 15                                                                                                    | 16                                                                                  | 17                                                               | 18                                                                                        | 19                             |
| [11B] Pay Period<br>Begin<br>[11A] 2nd Batch<br>Prelim Calc                              | [11A] 3rd Batch<br>Prelim Calc<br>[11A] Payroll and<br>Benefit Retro and<br>Payline Load | [11A] FICA<br>Deadline<br>[11A] 4th Batch<br>Prelim Calc                                                                                     | [11A]<br>Confirmation<br>Deadline (Eve)<br>[11A] Final Calc                         | [11M] 1st Batch<br>Prelim Calc                                   | [11M] 2nd Batch<br>Prelim Calc                                                            | [11M] 3rd Batch<br>Prelim Calc |
| 20                                                                                       | 21                                                                                       | 22                                                                                                    | 23                                                                                  | 24                                                               | 25                                                                                        | 26                             |
| [11M] 4th Batch<br>Prelim Calc<br>[11M] Payroll and<br>Benefit Retro and<br>Payline Load | [11M] FICA<br>Deadline<br>[11M] 5th Batch<br>Prelim Calc                                 | [11M]<br>Confirmation<br>Deadline (Eve)<br>[11M] Final Calc                                                                                  | [11A] Pay Date                                                                      | Thanksgiving                                                     |                                                                                           | [11B] Pay Period<br>End        |
| 27                                                                                       | 28                                                                                       | 29                                                                                                    | 30                                                                                  | 1                                                                | 2                                                                                         | 3                              |
| [12A] Pay Period<br>Begin<br>[11B] 1st Batch<br>Prelim Calc                              | [11B] 2nd Batch<br>Prelim Calc                                                           | [11B] Payroll and<br>Benefit Retro and<br>Payline Load<br>[11B] 3rd Batch<br>Prelim Calc                                                     | [11B] 4th Batch<br>Prelim Calc<br>[11B] FICA<br>Deadline<br>[11M] Pay Period<br>End |                                                                  |                                                                                           |                                |

View in Table

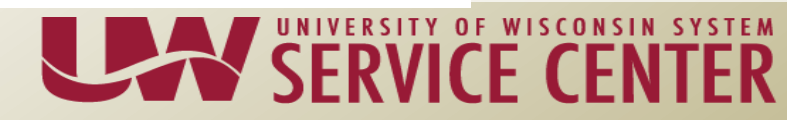

#### Contacting UWSC Support Staff

How you can contact us

Phone – Email – Web Forms – Chat

Visit our support page

https://kb.wisc.edu/hrs/page.php?id=17960

Contact AG Support via the telephone, email, chat, or our Web Form

| AG Support phone numbers                             | AG Support email addresses                                    | LiveChat & Webforms                                  |
|------------------------------------------------------|---------------------------------------------------------------|------------------------------------------------------|
| 7:45 a.m 4:30 p.m<br>5 days a week (Mon-Fri)         | 7:45 a.m 4:3(Affinity Group Suppor<br>5 days a week (Mon-Fri) | t Model 7:45 a.m 4:30 p.m<br>5 days a week (Mon-Fri) |
| AG1: (888) 298-0141 (toll free) or<br>(608) 262-0600 | AG1: ag1@uwsa.edu                                             | Click here to chat with a support agent              |
| AG2: (888) 298-0151(toll free) or                    | AG2: ag2@uwsa.edu                                             | Use our web from to submit an incident               |
| (608) 262-0419                                       | AG3: ag3@uwsa.edu                                             |                                                      |
| AG3: (888) 298-4159 (toll free) or<br>(608) 262-6093 |                                                               |                                                      |

## Support Request - Emails

- Please include in the subject line of your email the following:
  - EE Name Employee ID/Empl Rcd Description
  - Example

Email Subject: Buckingham B Badger – 01234567 Rcd 0 – Benefits Inquiry Description

#### Questions?

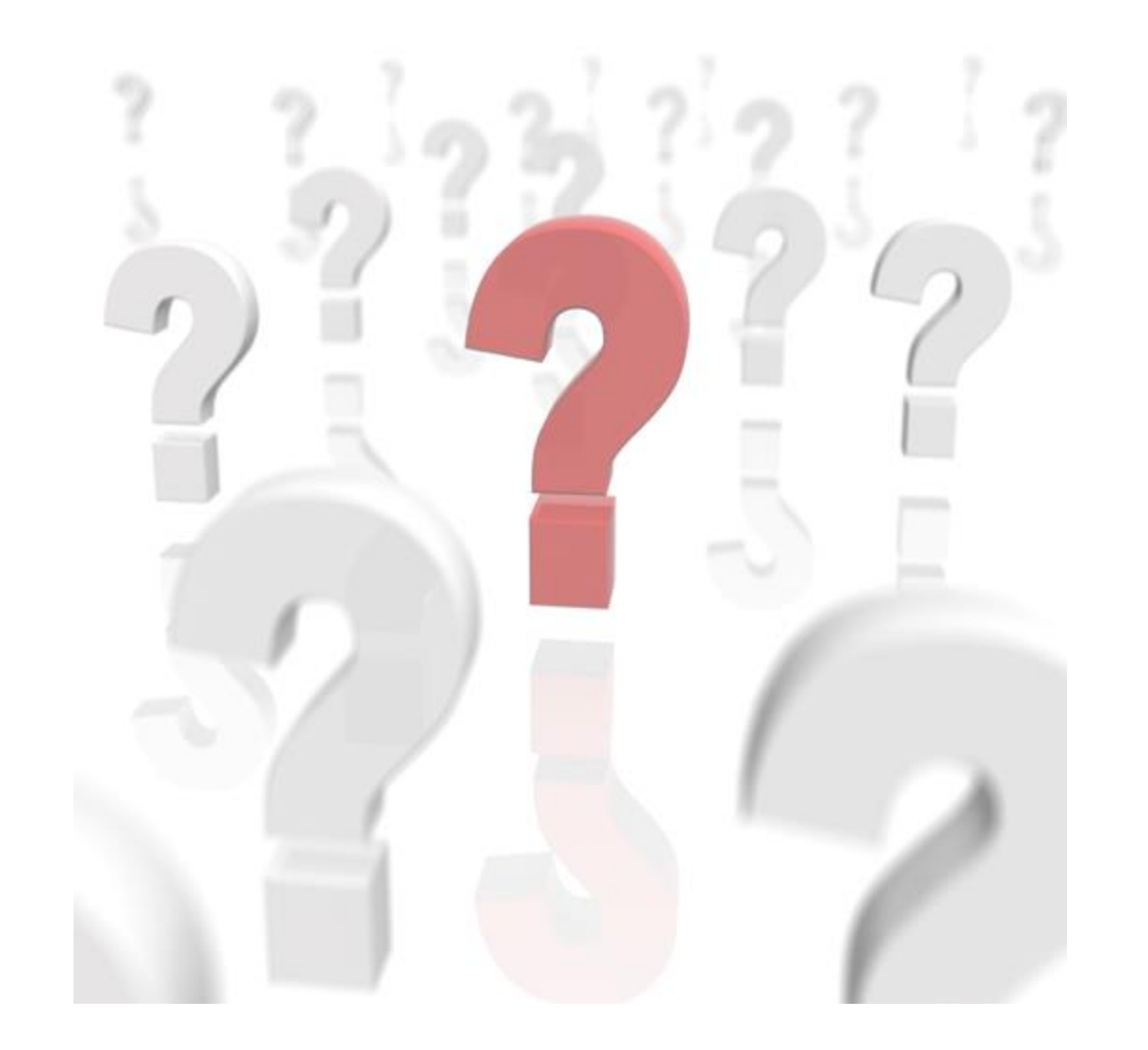

UNIVERSITY OF WISCONSIN SERVICE CENTER